# Инструкция по работе с программой "1С-Финконтроль 8

## Регистрация

Для запуска программы «1С-Финконтроль 8» необходимо указать Логин и Пароль зарегистрированного пользователя на портале 1С (<u>portal.1c.ru</u>).

Выполните вход в Личный кабинет на сайте fincontrol8.ru, кликнув на желтую кнопку ЛИЧНЫЙ КАБИНЕТ. Используйте Ваши регистрационные данные для портала 1С (не путайте с регистрационными данными сайта 1С: ИТС its.1c.ru).

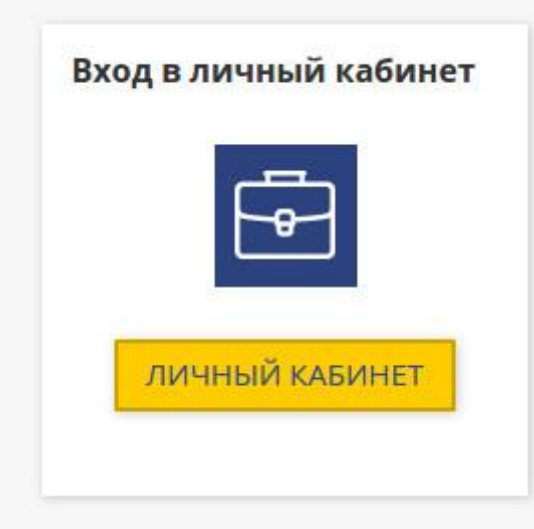

Далее следуйте инструкции по запуску программы "1С-Финконтроль 8".

В случае, если у Вас нет Логина и Пароля для доступа к порталу 1С — необходимо пройти простую процедуру регистрации на данном портале.

Для этого выполните несколько простых шагов:

ШАГ 1. Нажмите на кнопку «ЛИЧНЫЙ КАБИНЕТ», расположенную в блоке «Вход в Личный кабинет»:

|   | ر حص           |
|---|----------------|
|   | <b>-•</b> -    |
|   |                |
| 1 | ЛИЧНЫЙ КАБИНЕТ |

**ШАГ 2.** В открывшейся форме авторизации нажмите на кнопку «Регистрация нового пользователя»:

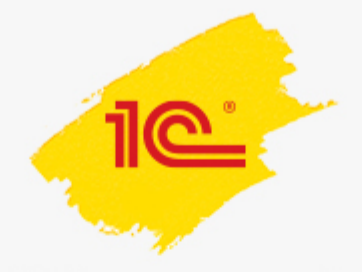

### 1С:Финконтроль 8

| Логин            |                      | ( |
|------------------|----------------------|---|
|                  |                      |   |
| Пароль           |                      |   |
| Вой              | ти                   |   |
|                  |                      |   |
| Чужои компьютер  | засыли пароль?       |   |
| Регистрация ново | го пользователя<br>О |   |
|                  |                      |   |

**ШАГ 3.** В окне регистрации нового пользователя укажите регистрационные данные (логин, пароль и др.) и нажмите кнопку «Зарегистрироваться»:

| Πο                 | ртал 1С:ИТС        |   |                                            |
|--------------------|--------------------|---|--------------------------------------------|
| Регистарция нового | тользователя       | ? |                                            |
| Логин              | *                  |   | Вам необходимо указать уникальный<br>логин |
| Пароль             | *                  |   |                                            |
| E-mail             | *                  |   |                                            |
| Фамили             | я                  |   |                                            |
| Им                 | я                  |   |                                            |
| Отчесте            | 0                  |   |                                            |
| Место работ        | ы                  |   |                                            |
| Горс               | А                  |   |                                            |
| Телефс             | н                  |   |                                            |
| Введите символы    | обновить boadken   |   |                                            |
|                    | Зарегистрироваться |   |                                            |

ШАГ 4. Выполните вход в Личный кабинет на сайте fincontrol8.ru:

| <u> </u>       |
|----------------|
|                |
|                |
| ЛИЧНЫЙ КАБИНЕТ |

## Описание работы

Структура Личного кабинета Отличие личного кабинета Партнера и Клиента Блок Проверка Блок Мониторинг Блок Партнерам Блок Опции

После завершения успешной авторизации на сайте программы в Личном кабинете Вам будут доступны следующие ссылки:

- Главная информационно-новостная страница.
- Личный кабинет блок работы с проверками, реализованными в программе «1С-Финконтроль 8».
- **Порядок проверок** краткое описание порядка проведения проверки правильности ведения учета в программе «1С-Финконтроль 8».
- Оплата услуг информационный блок по стоимости и оплате услуг по приобретению лицензий на программу «1С-Финконтроль 8».
- Контакты контактная информация службы поддержки программы «1С-Финконтроль 8».

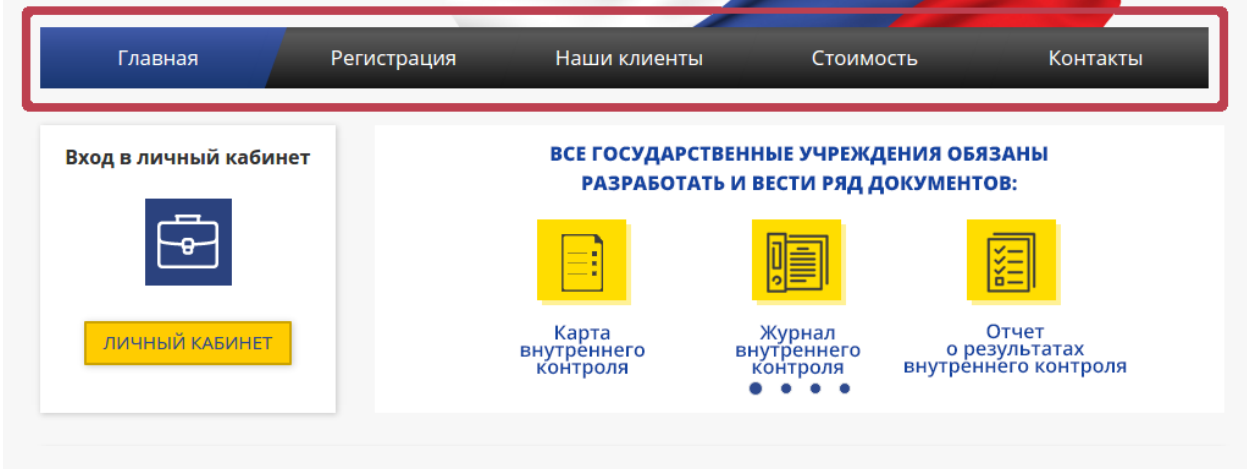

#### Структура личного кабинета

После завершения успешной авторизации на сайте программы Вам будут доступны следующие ссылки в разделе «Личный кабинет»:

- Проверка блок работы с проверками, реализованными в программе «1С-Финконтроль 8». В данном разделе создаются информационные базы данных учреждений, для которых планируется производить проверки правильности ведения учета.
- **Мониторинг** блок администрирования подсистемы мониторинга. Включает в себя как саму систему мониторинга, так и опцию формирования запросов на подключение проверяемых подведомственных учреждений / филиалов к мониторингу ГРБС/РБС, либо головного учреждения.
- Партнерам раздел предоставляет партнерам получить доступ к демоверсии программы «1С-Финконтроль 8».
- Опции справочная информация по доступным опциям.

В левой части рабочего окна сайта выведена дополнительная информация:

- блок «Начало работы» содержит информацию по настройке работы браузеров, стоимости и оплаты услуг, инструкции по регистрации и работе в программе «1С-Финконтроль 8»;

- блок «Полезная информация» содержит дополнительную информацию по работе с программой «1С-Финконтроль 8», в том числе блок ответов на часто возникающие вопросы.

#### Отличие личного кабинета Партнера и Клиента

Раздел «Партнерам» доступен в личном кабинете только Партнерам 1С.

| Главная                    | Личный кабинет                                                                                                    | Наши клиенты 🤇                                                                                                    | Оплата услуг                                                                                                    | Контакты |
|----------------------------|----------------------------------------------------------------------------------------------------|----------------------------------------------------------------------------------------------------|----------------------------------------------------------------------------------------------------|----------|
| Добро пожаловать,<br>admin | Проверка<br>1С-ФИНК<br>Программа<br>правильнос<br>государстве<br>автономных<br>проведения<br>списка пров<br>для провере | Мониторинг Партнерам<br>СОНТРОЛЬ 8<br>"1С-Финконтроль 8" предназ<br>ти ведения учета казенных у<br>енной власти, а также для про<br>х учреждений. Для начала ра<br>а проверок выберите необхо,<br>веряемых учреждений или до<br>ки. | Опции<br>начена для проверки<br>чреждений и органов<br>юверки бюджетных и<br>боты с блоком<br>димую организацию из<br>ибавьте новое учреждение |          |

#### Проверка

Блок «Проверка» личного кабинета включает в себя создание информационных баз данных для проведения проверок, реализованных в программе «1С-Финконтроль 8». Для формирования информационной базы необходимо нажать кнопку «Добавить проверяемое учреждение».

| Главная          | Личный кабинет                                                                            | Наши к                                                                                                    | лиенты                                                                                                | Опла                                                                                  | та услуг                                                               | Контакты |
|------------------|-------------------------------------------------------------------------------------------|----------------------------------------------------------------------------------------------------|----------------------------------------------------------------------------------------------------|---------------------------------------------------------------------------------------|------------------------------------------------------------------------|----------|
| Rofee newspapers | Проверка                                                                                  | Мониторинг                                                                                                    | Партнерам                                                                                             | Опции                                                                                 |                                                                        |          |
| admin            | 1С-ФИН                                                                                    | контроль а                                                                                                    | В                                                                                                    |                                                                                       |                                                                        |          |
| выход            | Программ<br>правильно<br>государств<br>автономни<br>проведени<br>списка про<br>для провеј | а "1С-Финконтро<br>сти ведения уче<br>енной власти, а<br>их учреждений.,<br>ия проверок выб<br>зверяемых учре:<br>эжи. | оль 8" предназ<br>ета казенных у<br>также для про<br>Для начала ра<br>јерите необхо,<br>ждений или до | начена для<br>чреждений<br>зверки бюдж<br>боты с блока<br>димую орган<br>обавъте ново | проверки<br>и органов<br>кетных и<br>ом<br>чизацию из<br>ое учреждение |          |
| ЧАЛО РАБОТЫ      |                                                                                           | ДОБАВИТЬ ПР                                                                                                    | оверяемое                                                                                             | учрежден                                                                              | ИЕ                                                                     |          |

В окне «Ввод реквизитов проверяемого учреждения» необходимо заполнить следующие реквизиты:

- Тип учреждения выбрать из выпадающего списка значение «Казенное» или «Бюджетное или автономное».
- Полномочия организации выбрать из выпадающего списка значение «Распорядитель бюджетных средств» или «Получатель бюджетных средств».
- Уровень бюджета выбрать из выпадающего списка соответствующее значение.
- Субъект РФ выбрать из выпадающего списка соответствующее значение.
- **Часовой пояс** часовой пояс фактического расположения проверяемого учреждения (формат часовых поясов указан относительно московского времени).
- Глава по БК код главного распорядителя средств проверяемого учреждения.
- Наименование полное наименование проверяемого учреждения согласно учредительным документам.
- **ИНН** идентификационный номер налогоплательщика. Будьте внимательны при заполнении реквизита указывайте верно, 10 цифр!

- КПП код причины постановки на учёт проверяющей организации. Будьте внимательны при заполнении реквизита указывайте верно, 9 цифр!
- **ОКПО -** код проверяющей организации по классификатору предприятий и организаций. Будьте внимательны при заполнении реквизита - указывайте верно, 8 цифр!
- Контактный телефон номер телефона с указанием кода города для связи с контактным лицом проверяемого учреждения.
- Контактное лицо Ф.И.О. контактного лица проверяемого учреждения.

После окончания заполнения анкеты регистрации проверяющей организации нажмите кнопку «Добавить проверяемое учреждение» для передачи введенных данных на сервер для проверки.

| Главная                                                                            | Личный кабинет                                                          | Наши клиенты                                  | Оплата услуг   | Контакты |
|------------------------------------------------------------------------------------|-------------------------------------------------------------------------|-----------------------------------------------|----------------|----------|
| Добро пожаловать,<br>admin                                                         | Проверка М<br>ВВОД РЕКВ<br>УЧРЕЖДЕН                                     | ониторинг Партнерам<br>ВИЗИТОВ ПРОВЕРЯ!<br>ИЯ | Опции          |          |
| выход                                                                              | Тип<br>учреждения:<br>Полномочия<br>учреждения:<br>Уровень<br>Боолжета: |                                               |                | •        |
| НАЧАЛО РАБОТЫ                                                                      | субъект РФ:<br>Часовой пояс:                                            |                                               |                | •        |
| Настройка браузеров для<br>работы с "1С-Финконтроль 8'                             | Глава по БК:<br>Наименовани                                             | e:                                            |                |          |
| Стоимость и оплата услуг<br>Регистрация в программе<br>Руководства для пользовател | инн:<br>кпп:                                                            |                                               |                |          |
| ПОЛЕЗНАЯ<br>ИНФОРМАЦИЯ<br>Виды проверок, проводимых                                | ОКПО:<br>Контактный<br>телефон:<br>Контактное<br>: с лицо:              |                                               |                |          |
| помощью программы<br>Порядок проведения провер                                     | ки                                                                      | Добавить проверяе                             | мое учреждение |          |

При вводе таких значений в поля «ИНН», «КПП», «ОКПО», которые уже были зарегистрированы в информационных базах программы «1С-Финконтроль 8», будет выведено предупреждение. В этом случае необходимо уточнить вводимые данные и заново сформировать запрос.

### Учреждение с такими данными уже используется.

В процессе обработки данных будет активирована закладка «Запросы», на которой можно отследить статус запроса.

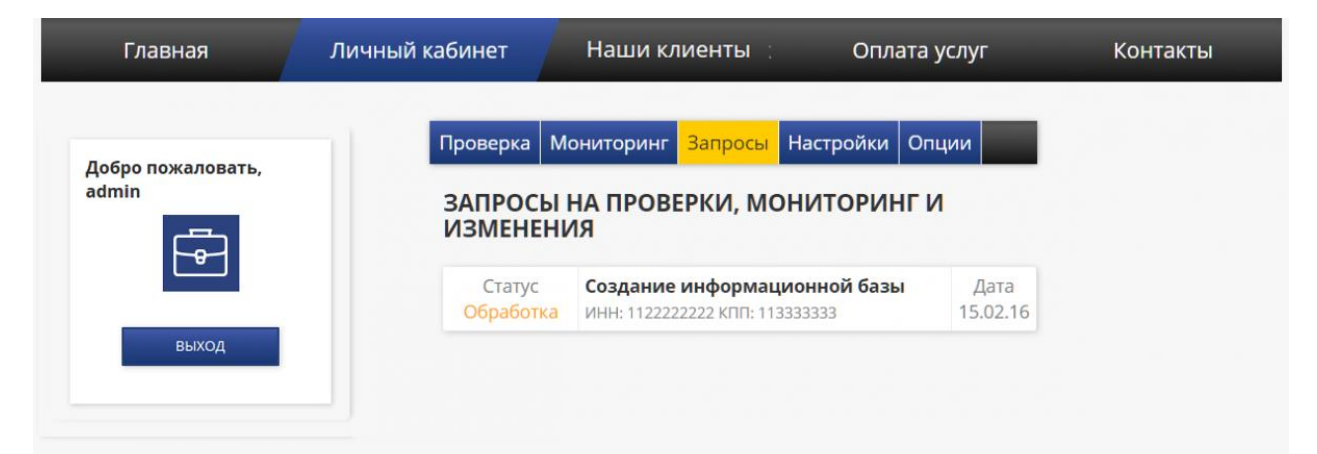

После успешного завершения формирования информационной базы на экран будет выведена ссылка на проверяемое учреждение. При переходе по ссылке на необходимую для проверки базу, будет запущена программа «1С-Финконтроль 8».

| Главная                                               | Личный кабинет                                                                             | Наши клиенты                                                                                                    | Оплата услуг                                                                                                    | Контакты |
|-------------------------------------------------------|--------------------------------------------------------------------------------------------|----------------------------------------------------------------------------------------------------|----------------------------------------------------------------------------------------------------|----------|
|                                                       | Проверка                                                                                   | Мониторинг Настройки                                                                                                    | и Опции                                                                                                    |          |
| Добро пожаловать,<br>admin                            | Программа<br>правильно<br>государств<br>автономнь<br>проведени<br>списка про<br>для провер | «1С-Финконтроль 8" предн<br>сти ведения учета казенны:<br>енной власти, а также для п<br>іх учреждений. Для начала<br>я проверок выберите необ;<br>веряемых учреждений или<br>жи. | азначена для проверки<br>к учреждений и органов<br>роверки бюджетных и<br>работы с блоком<br>кодимую организацию из<br>добавьте новое учреждение |          |
| выход                                                 | список                                                                                     | ПРОВЕРЯЕМЫХ УЧР                                                                                                    | еждений                                                                                                    |          |
| НАЧАЛО РАБОТЫ                                         | пИнн                                                                                       | веряемое учреждение<br>: 1122222222 КЛП: 113333333                                                                                                    |                                                                                                    |          |
| Частройка браузеров для<br>работы с "1С-Финконтроль 8 | 3"                                                                                         | ДОБАВИТЬ ПРОВЕРЯЕМС                                                                                                    | РЕ УЧРЕЖДЕНИЕ                                                                                                    |          |

Так же после формирования информационной базы будет активирована вкладка личного кабинета «Настройки», на которой будут отражены реквизиты пользователя.

| Главная                                                | Личный кабинет П          | орядок проверок         | Оплата услуг | Контакты |
|--------------------------------------------------------|---------------------------|-------------------------|--------------|----------|
| Добро пожаловать,<br>admin                             | Проверка Мон<br>НАСТРОЙКИ | ииторинг Настройки О    | пции         | •        |
|                                                        | Тип<br>учреждения:        | Бюджетное или автоном   | ное          | *        |
| выхол                                                  | Полномочия<br>учреждения: | Получатель бюджетных    | средств      | v        |
| выход                                                  | Уровень<br>бюджета:       | 01 Федеральный бюджет   | r"           | *        |
|                                                        | Субъект РФ:               | 73 г. Москва            |              | *        |
| НАЧАЛО РАБОТЫ                                          | Часовой пояс:             | (MSK) Волгоград, Москва | -            |          |
|                                                        | Наименование:             | Проверяемое учреждени   |              |          |
| Настройка браузеров для<br>работы с "1С-Финконтроль 8' | Глава по БК:              | 000                     |              |          |
| Настройка тонкого клиента д                            | ля ИНН:                   | 111111111               |              |          |
| работы с программой "ТС-<br>Финконтроль 8"             | КПП:                      | 22222222                |              |          |
| Стоимость и оплата услуг                               | ΟΚΠΟ:                     | 3333333                 |              |          |

#### Мониторинг

Блок «Мониторинг» позволяет настроить работу системы мониторинга с помощью формирования запросов подведомственным учреждениям на получения разрешения на просмотр их результатов проверок.

Для отправки запроса на подключение в мониторинг результатов выполненных проверок подведомственного учреждения необходимо нажать кнопку «Отправить запрос».

| ичный кабинет                       | Порядок проверок                                                                                      | Оплата услуг                                                                                                    | Контакты                                                                                                    |
|-------------------------------------|----------------------------------------------------------------------------------------------------|----------------------------------------------------------------------------------------------------|----------------------------------------------------------------------------------------------------|
| Проверка                            | Мониторинг Настройки                                                                                  | Опции                                                                                                    |                                                                                                    |
| монит                               | ОРИНГ РЕЗУЛЬТАТОВ П                                                                                   | IPOBEPOK                                                                                                    |                                                                                                    |
| Блок мони<br>проверок,<br>использов | горинга позволяет получить д<br>проведенных подведомственн<br>ания данного функционала нео            | оступ к результатам<br>ыми учреждениями. Для<br>обходимо отправить                                                                                                    |                                                                                                    |
| запрос под<br>разрешени             | ведомственным учреждениям<br>ия на просмотр выполненных г                                             | для получения<br>проверок.                                                                                                    |                                                                                                    |
|                                     | ичный кабинет<br>Проверка<br>МОНИТ<br>Блок мони<br>проверок,<br>использови<br>запрос под<br>разрешени | ичный кабинет Порядок проверок<br>Проверка Мониторинг Настройки<br>МОНИТОРИНГ РЕЗУЛЬТАТОВ П<br>Блок мониторинга позволяет получить д<br>проверок, проведенных подведомственн<br>использования данного функционала не<br>запрос подведомственным учреждениям<br>разрешения на просмотр выполненных | Ичный кабинет Порядок проверок Оплата услуг   Проверка Мониторинг Настройки Опции   МОНИТОРИНГ РЕЗУЛЬТАТОВ ПРОВЕРОК Влок мониторинга позволяет получить доступ к результатам проверок, проведенных подведомственными учреждениями. Для использования данного функционала необходимо отправить запрос подведомственным учреждениям для получения разрешения на просмотр выполненных проверок. |

В окне «Отправка запроса на мониторинг результатов проверок» необходимо ввести реквизиты подведомственного учреждения (ИНН, КПП, ОКПО) и нажать кнопку «Отправить запрос».

| Главная           | Личный кабинет                    | Порядок п               | роверок           | Оплата услуг | Контакты |
|-------------------|-----------------------------------|-------------------------|-------------------|--------------|----------|
| Добро пожаловать, | Проверка                          | Мониторинг              | Настройки         | Опции        |          |
| Ē                 | ОТПРАВІ<br>РЕЗУЛЬТ<br>От кого: Пр | КА ЗАПРОСА<br>АТОВ ПРОВ | А НА МОНІ<br>ЕРОК | ИТОРИНГ      |          |
| выход             | Проверяем<br>ИНН:                 | ые учреждения<br>КПП:   | :                 | окпо;        | )        |
| ІАЧАЛО РАБОТЫ     | Еще учреж<br>Отправ               | кдение<br>ить запрос    |                   |              |          |

После успешного формирования запроса на экран будет выведено сообщение «Запросы на мониторинг результатов проверок подведомственным учреждениям отправлены».

| Главная                    | Личный кабинет  | Порядок проверок                                        | Оплата услуг               | Контакты |
|----------------------------|-----------------|---------------------------------------------------------|----------------------------|----------|
| Добро пожаловать,<br>admin | Проверка        | Мониторинг Настройки                                    | Опции                      |          |
| F                          | Запро<br>подве, | сы на мониторинг результат<br>домственным учреждениям о | ов проверок<br>отправлены. |          |
| выход                      |                 |                                                         |                            |          |
|                            |                 |                                                         |                            |          |

Одновременно с отправкой запроса будет активирована закладка «Запросы», на которой будет отражена информация по сформированному запросу.

| Главная                    | Личный кабинет     | Порядок проверок                                                        | Оплата услуг                     | Контакты |
|----------------------------|--------------------|-------------------------------------------------------------------------|----------------------------------|----------|
| Добро пожаловать,<br>admin | Проверка М         | <b>Л</b> ониторинг <mark>Запросы</mark> Н                               | астройки Опции                   |          |
|                            | ЗАПРОСЫ<br>ИЗМЕНЕН | НА ПРОВЕРКИ, МОН<br>ИЯ                                                  | ИТОРИНГ И                        |          |
| выход                      | Статус<br>Ожидание | Запрос на проверку<br>подведомственного уч<br>ИНН: 111111111 КПП: 22222 | <b>реждения</b> Дата<br>16.02.16 |          |
| выход                      |                    |                                                                         | Отменить                         |          |

В подведомственном учреждении также активируется вкладка «Запросы», на которой отражен актуальный запрос с возможностью получить разрешение или отказать в доступе просмотра результатов проверок, проведённых с помощью программы «1С-Финконтроль 8».

| Главная                             | Личный кабинет                   | Порядок проверок                                                                       | Оплата услуг                               | Контакты |
|-------------------------------------|----------------------------------|----------------------------------------------------------------------------------------|--------------------------------------------|----------|
| Добро пожаловать,<br>admin<br>выход | Проверка М<br>ЗАПРОСЬ<br>ИЗМЕНЕН | ониторинг Запросы Настройки<br>I НА ПРОВЕРКИ, МОНИТО<br>ИЯ                             | Опции                                      | )        |
|                                     | Статус<br>Ожидание               | Запрос на проверку<br>подведомственного учрежде<br>ИНН: 111111111 КЛП: 222222222<br>От | ния Дата<br>16.02.16<br>казать   Разрешить | J        |

В том случае, если подведомственное учреждение разрешает предоставить головному учреждению доступ к результатам проверок свой информационной базы, нажав кнопку «Разрешить» - будет выведено сообщение «Запрос успешно принят».

| Главная                    | Личный кабинет | Порядок проверок          | Оплата услуг | Контакты |
|----------------------------|----------------|---------------------------|--------------|----------|
| Добро пожаловать,<br>admin | Проверка       | Мониторинг Запросы Настро | ойки Опции   |          |
| F                          | Запрос         | : успешно принят.         |              |          |
| выход                      | 1              |                           |              |          |

В результате положительного ответа на запрос от подведомственного учреждения, у проверяющей организации формируется мониторинг результатов проверок. Также появляется ссылка на информационную базу подведомственного учреждения, которая будет доступна только в режиме просмотра.

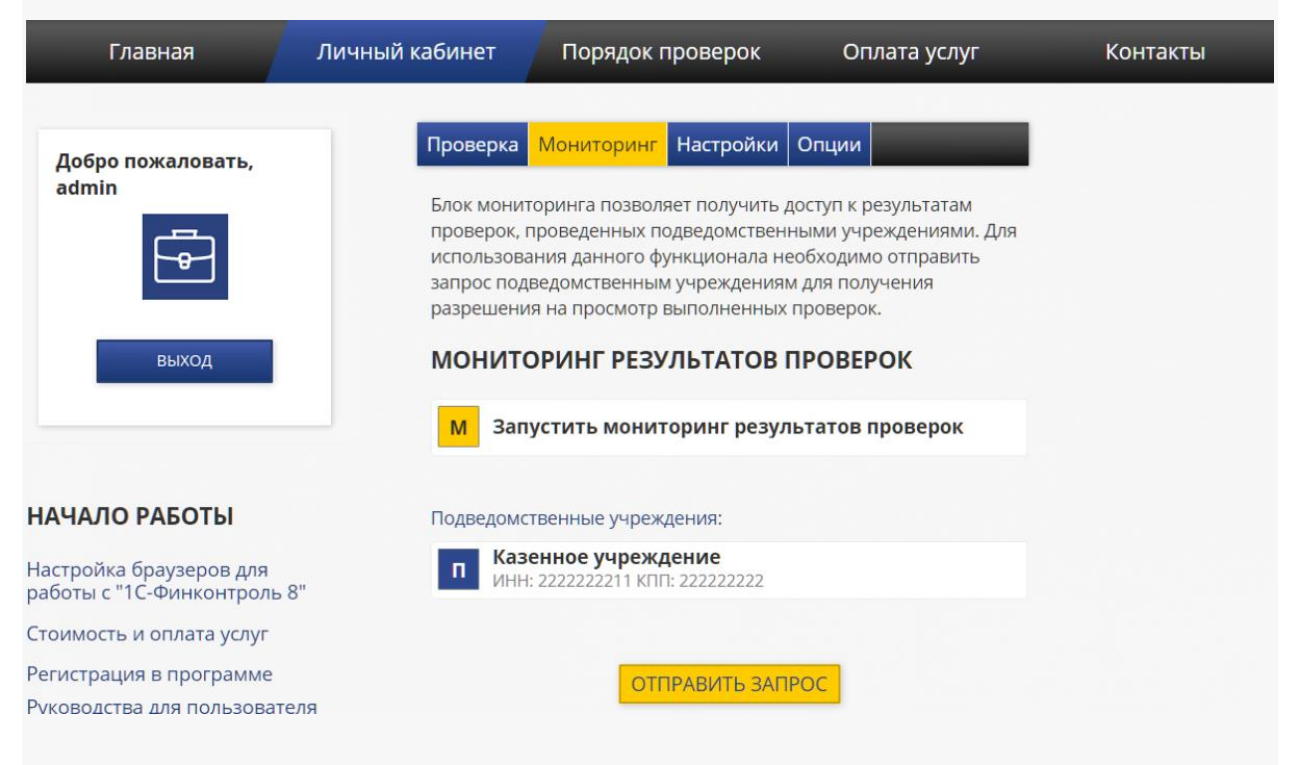

#### Опции

На закладке «Опции» блока «Личный кабинет» отражен список доступных опций – название, статус, период действия.

| Главная                                         | Личный кабинет                                         | Порядок проверок                                                                                                    | Оплата услуг               | Контакты |  |
|-------------------------------------------------|--------------------------------------------------------|----------------------------------------------------------------------------------------------------|----------------------------|----------|--|
|                                                 |                                                        |                                                                                                    |                            |          |  |
| Добро пожаловать.                               | Проверка                                               | Мониторинг Партнера                                                                                                    | м Опции                    |          |  |
| admin                                           | списон                                                 | список опций                                                                                                    |                            |          |  |
|                                                 | Доступна                                               | Тестовый доступ к<br>программе<br>1С:Финконтроль                                                                       | с 15.02.2016 по 29.02.2016 |          |  |
| выход                                           | 1С:ИТС дл<br>Доступна                                  | <b>я Партнеров</b><br>Доступ к демоверсии<br>продукта 1С-Финконтроль                                                   | с 01.01.2016 по 31.03.2016 |          |  |
| <b>НАЧАЛО РАБОТЫ</b><br>Настройка браузеров для | <mark>Доступна</mark> - Э<br>Использует<br>Не доступна | та опция доступна для использования.<br>ся - Эта опция используется в личном к<br>- Эта опция не доступна для использо | абинете.<br>вания.         |          |  |

#### Партнерам

В разделе «Партнерам» предоставляется доступ к демоверсии программы «1С-Финконтроль 8». Для создания трех демонстрационных баз – казенного учреждения или органа государственной власти, бюджетного или автономного учреждения и блока мониторинга, необходимо нажать кнопку «Получить демонстрационный доступ».

| Главная                 | Личный кабинет                                                              | Порядок проверок                                                                                                    | Оплата услуг                                                                                       | Контакты |  |  |
|-------------------------|-----------------------------------------------------------------------------|----------------------------------------------------------------------------------------------------|----------------------------------------------------------------------------------------------------|----------|--|--|
| Добро пожаловать.       | Проверка                                                                    | Мониторинг Партнерам                                                                                                    | Опции                                                                                              |          |  |  |
| admin                   | ПАРТНЕ                                                                      | ПАРТНЕРСКИЙ РАЗДЕЛ                                                                                                    |                                                                                                    |          |  |  |
| выход                   | Всем партн<br>«1С-Финко<br>ознакомит<br>блоком мо<br>подведомс<br>полнофунк | нерам предоставляется доступ<br>нтроль 8». Демоверсия позвол<br>ься со всеми возможностями п<br>ниторинга результатов провер<br>твенными учреждениями. Отл<br>циональной версии: | к демоверсии программы<br>яет партнеру<br>іродукта, в том числе и с<br>зок, проведенных<br>ичия от |          |  |  |
|                         | • Пров<br>госуда<br>• Пров                                                  | ерка только одного казенного<br>рственной власти<br>ерка только одного бюджетног                                                                                                 | учреждения или органа<br>го или автономного                                                        |          |  |  |
| АЧАЛО РАБОТЫ            | ~                                                                           | Adrima.                                                                                                    |                                                                                                    |          |  |  |
| lастройка браузеров для |                                                                             | ТОЛУЧИТЬ ДЕМОНСТРАЦИО                                                                                                    | нный доступ                                                                                        |          |  |  |

В окне «Создание демонстрационных баз для партнеров» необходимо ввести следующие реквизиты:

- Блок мониторинга результатов проверок указывается глава по БК.
- Реквизиты казенного учреждения или органа гос. власти указываются наименование учреждения, ИНН, КПП, ОКПО.
- Реквизиты бюджетного или автономного учреждения указываются наименование учреждения, ИНН, КПП, ОКПО.

В качестве дополнительных реквизитов при создании демонстрационных баз автоматически учреждениям будут присвоены реквизиты: полномочия - «Получатель бюджетных средств», уровень бюджета - «Федеральный», субъект РФ «г.Москва».

При создании баз рекомендуем вносить реквизиты реально существующих учреждений для возможности анализа актуальных данных.